## USER GUIDE Set up an Analog Sensor in the Cloud

## **Getting started**

#### Add a new sensor

• Go to Devices in the Administration page and find the device you wish to set up an analog sensor on. Add a new sensor, or use an existing one if already in use.

|                | FACTBI         | ۶D          |       |                  |                          |         |              | ANDERS STÆHR   | ENGLISH (US) 🌐 | 0 |
|----------------|----------------|-------------|-------|------------------|--------------------------|---------|--------------|----------------|----------------|---|
| <b>61</b><br>~ | blackbi 💼      | rd-demo     | USERS | GROUPS           | ROLES                    | SENSORS | DEVICES      | LINES          | ORGANIZATION   |   |
| (··)           | 0252ad5519     | 9842301 🧪 🔋 |       |                  |                          |         |              |                |                |   |
| ×              | STATUS         |             |       | HARDWARE ID      |                          |         | TYPE         |                |                |   |
|                | 🗢 Offline      |             |       | 0252ad5519842301 | 0252ad5519842301 Factbir |         |              | Factbird Duo   |                |   |
| ٩              | BOOTLOADER VER | SION        |       | APPLICATION VERS | APPLICATION VERSION W    |         |              | WIFI VERSION   |                |   |
|                | 3.0.0          |             |       | 2.6.5            |                          |         | 8.2.0-006    |                |                |   |
|                | Device Config  |             |       |                  |                          |         |              |                |                |   |
|                | SENSORS        | Q Search    |       |                  |                          |         |              |                | ADD SENSOR     | ] |
|                |                | Tag name 🛧  |       | Name             |                          |         | Description  |                | Actions        |   |
|                |                | 0           |       | Tempera          | ture                     |         |              |                | A 🖸 🖬          |   |
| *              |                |             |       |                  |                          |         | Rows per pay | ge: 5 ♥ 1 of 1 | < 1 >          |   |
|                |                |             |       |                  |                          |         |              |                |                |   |
| E              |                |             |       |                  |                          |         |              |                |                |   |

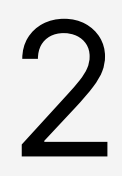

#### **Open sensor settings**

• Find your sensor in the sensor overview by searching for it.

| FACTBIRD                |                                        |                 |                               |                        | ENGL      | ISH (US) 🌐 | (       |
|-------------------------|----------------------------------------|-----------------|-------------------------------|------------------------|-----------|------------|---------|
| Q Temperature S         |                                        |                 |                               | ×                      | 1-5 of 5  | < 1        | >       |
| Room temperature<br>653 |                                        | ∽ :             | Temperature                   |                        |           | <          | :       |
| 200                     |                                        |                 | 200                           |                        |           |            |         |
| O 100                   |                                        |                 | <sup>U</sup> 100              |                        |           |            |         |
| 0 07:00AM 08:00AM 0     | 9:00AM 10:00AM 11:00AM 12:00PM<br>Date | 01:00PM 02:00PM | 0<br>07:00AM OB:00AM OB:00AM  | 10:00AM 11:00A<br>Date | M 12:00PM | 01:00PM    | 02:00P  |
| Temperature             |                                        | ⊿ :             | Temperature Analog 691<br>691 |                        |           | ♦          | :       |
| 200                     |                                        |                 | 200                           |                        |           |            |         |
| 100                     |                                        |                 |                               |                        |           |            |         |
| 0 07:00AM 08:00AM 0     | 9:DDAM 10:DDAM 11:DDAM 12:DDPM<br>Date | 01:00PM 02:00PM | 0<br>07:00AM 08:00AM 09:00AM  | 10:00AM 11:00A<br>Date | M 12:00PM | 01:00PM    | 02:00Pf |
| - Temperature-1         |                                        | ∽ :             |                               |                        |           |            |         |
|                         |                                        |                 |                               |                        |           |            |         |

FACTBIRD

• Open up the sensor settings

|             | FAC      | TBIRD                                                                                                    | ENG | LISH (US) 🌐  | 0      |
|-------------|----------|----------------------------------------------------------------------------------------------------|-----|--------------|--------|
| mi          | ÷        | Temperature < LIVE ALARMS >                                                                                                    |     |              | :      |
| ка<br>((+)) | 30M      | 1H 4H 8H 12H 24H 48H 1W 🛱 🛌                                                                                                    | ۵   | Sensor setti | ngs    |
| •           | Selecte  | dt 8/10/2023, 6:07 AM to now                                                                                                    |     | Display Opti | ons    |
| *           | 200      |                                                                                                    |     |              |        |
| ٩           | 150      |                                                                                                    |     |              |        |
|             | ບ<br>100 |                                                                                                    |     |              |        |
|             | 50       |                                                                                                    |     |              |        |
|             |          | 06:30AM 07:00AM 07:30AM 08:00AM 08:30AM 09:00AM 09:30AM 10:00AM 10:30AM 11:00AM 11:30AM 12:30PM 01:00PH<br>Date<br>© Show among times | M C | 11:30PM 0:   | 2:00РМ |
|             | + AN     |                                                                                                    |     |              | =      |

## 3

#### **Configure the sensor**

• In the "Basic information" tab choose "Measurement" from the drop down menu.

|          | FACTBIRD               |                                                                |                           |                             |          |         |       | ENGLISH (US) 🌐 🤇 | ? |
|----------|------------------------|----------------------------------------------------------------|---------------------------|-----------------------------|----------|---------|-------|------------------|---|
| <b>6</b> | blackbird-demo         | D USERS                                                        | GROUPS                    | ROLES                       | SENSORS  | DEVICES | LINES | ORGANIZATION     |   |
| (        | Manage sensor settings |                                                                |                           |                             |          |         |       | ×                |   |
| Ĩ        | BASIC INFORMATION      | Sensor name *<br>Temperature                                   |                           |                             |          |         |       |                  | I |
|          | DATA                   | Sensor description                                             |                           |                             |          |         |       |                  | I |
|          | LINE SETUP             | Select sensor type                                             |                           |                             |          |         |       |                  |   |
| l        | MISSING DATA ALARMS    | Counter<br>A regular counting sensor, which<br>Counter Speed   | transmits the count sir   | nce last publish            |          |         |       |                  | I |
| L        |                        | Counter Accumulate                                             | ed into a counter         |                             |          |         |       |                  |   |
| L        |                        | Measurement<br>A direct value of a measurement                 | : e.g. temperature, pres: | sure, speed - requires a se | nsorUnit |         |       | ATION            |   |
|          |                        | Event<br>An event sensor, meaning it only                      | triggers on changes (i.   | e. not periodically)        |          |         |       |                  |   |
|          |                        | Discrete<br>A sensor that transmits one of a<br>Manual Process | limited number of state   | s that the line can be in   |          |         |       |                  |   |
| E        |                        | wandal Process                                                 |                           |                             |          |         |       |                  |   |

• Go to the "Sensor setup" tab

Select the "ANALOG" wiring Select "Use analog input range"

| <b>6</b> | Clamp-on energ        | ıy meter                                                                | < LIVE                                  | ALARMS                   | >                                        | :        |
|----------|-----------------------|-------------------------------------------------------------------------|-----------------------------------------|--------------------------|------------------------------------------|----------|
| ()       | Manage sensor setting | IS                                                                      |                                         |                          |                                          | ×        |
|          | BASIC INFORMATION     | The type of wiring for the attached sensor<br>ANALOG                    |                                         |                          | ¥                                        | •        |
| n<br>-   | SENSOR SETUP          | ● Use analog input range ○ Scale input value                            | 0                                       |                          |                                          |          |
| 3        | DATA                  | Analog sensor range *<br>4 to 20 mA                                     |                                         |                          | •                                        | 0        |
|          | LINE SETUP            | Sansar minimum (4 mÅ) *                                                 |                                         | Sensor maximum (20 mÅ) * |                                          |          |
|          | MISSING DATA ALARMS   |                                                                         |                                         | 20                       |                                          | 0        |
|          |                       | Data multiplier                                                         | Ø                                       |                          |                                          | - 1      |
|          |                       | All fields marked with an asterisk (*) are required.For help with these | settings check out or Help Center for d | ocumentation.            |                                          | - 1      |
|          |                       |                                                                         |                                         |                          | X DISCARD CHANGES 🗸 UPDATE SENSOR CONFIG | BURATION |

• Set the analog sensor range.

If using a Factbird Duo with a DP2200 converter, make sure to select "4-20 mA". If using a Factbird Duo with a DP1222 converter, make sure to select "0-10 V".

| Clamp-on energy       | gy meter                                                             |                                              | ALARMS                         | >                                        |       |
|-----------------------|----------------------------------------------------------------------|----------------------------------------------|--------------------------------|------------------------------------------|-------|
| Manage sensor setting | gs                                                                   |                                              |                                |                                          | ×     |
| BASIC INFORMATION     | The type of wiring for the attached sensor<br>ANALOG                 |                                              |                                | •                                        | C     |
| SENSOR SETUP          | ● Use analog input range ○ Scale input va                            | lue 🕐                                        |                                |                                          |       |
| DATA                  | Analog sensor range *                                                |                                              |                                | v                                        | 6     |
| LINE SETUP            | 4 to 20 mA                                                           |                                              |                                |                                          |       |
| MISSING DATA ALARMS   | Sensor minimum (4 mA) *<br>O                                         |                                              | Sensor maximum (20 mA) *<br>20 |                                          | ?     |
|                       | Data multiplier                                                      | Ø                                            |                                |                                          |       |
|                       | All fields marked with an asterisk (*) are required.For help with th | lese settings check out or Help Center for d | locumentation.                 |                                          |       |
|                       |                                                                      |                                              |                                | X DISCARD CHANGES V UPDATE SENSOR CONFIG | URATI |

FACTBIRD

## USER GUIDE Set up an Analog Sensor in the Cloud

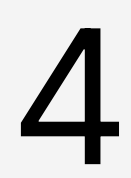

#### Set the sensor input range

• Set the input range of the sensor. To set this, we need information from the specific analog sensor. These values are most often found on the label on the sensor itself. Example: a current sensor has an input range 0 to 20 A. In this case the minimum value 0 is entered and the maximum value 20 is entered (see image below)

| FACTBI            | ۹D                                                                      |                                                  |                                | ENGLISH (US) 🌐                           |
|-------------------|-------------------------------------------------------------------------|--------------------------------------------------|--------------------------------|------------------------------------------|
| ← Clamp-on        | energy meter                                                            | < LIVE                                           | ALARMS >                       |                                          |
| Manage sensor se  | ttings                                                                  |                                                  |                                | ×                                        |
| BASIC INFORMATION | The type of wiring for the attached sensor<br>ANALOG                    |                                                  |                                | ·                                        |
| SENSOR SETUP      | Use analog input range      Scale input value                           | e 🕜                                              |                                |                                          |
| DATA              | Analog sensor range *<br>4 to 20 mA                                     |                                                  |                                | ~ @                                      |
| LINE SETUP        | Sensor minimum (4 mA) *                                                 |                                                  | Sensor maximum (20 mA) *<br>20 | e                                        |
|                   | Data multiplier                                                         | 0                                                |                                |                                          |
|                   | All fields marked with an asterisk (*) are required. For help with thes | e settings check out or <u>Help Center</u> for d | locumentation.                 |                                          |
|                   |                                                                         |                                                  | × Disc                         | ARD CHANGES 🗸 UPDATE SENSOR CONFIGURATIO |
| 1.4 Wh            | 3.7 w                                                                   |                                                  |                                |                                          |

#### Set a data multiplier (if needed)

This field scales the sensor reading by a number. This can be necessary in some cases where the output is not in the desired format or magnitude. For normal readings of temperature, humidity or similar, this is not necessary to set.

Example of use: An electrical current sensor is set up to measure on a 230 V cable. To turn this measurement into a power reading (W), the electrical current can be multiplied by the voltage of the cable. In the example below we have entered 230 because the current sensor is placed on a 230 V cable.

|                                                                                                    | < <u> </u>     | LIVE   | ALARMS                                 | > |
|----------------------------------------------------------------------------------------------------|----------------|--------|----------------------------------------|---|
|                                                                                                    |                |        |                                        |   |
|                                                                                                    |                |        |                                        |   |
| The type of wiring for the attached sensor<br>ANALOG                                                                                    |                |        |                                        |   |
|                                                                                                    | 0              |        |                                        |   |
| A Lico analog input rango                                                                                                    | nnut value     |        |                                        |   |
| Use analog input range O Scale i                                                                                                    | nput value 🛛 🖤 |        |                                        |   |
| Use analog input range Scale i  Analog sensor range *  4 to 20 mA                                                                       | nput value 🛛 🧐 |        |                                        |   |
| Use analog input range      Scale i  Analog sensor range *  4 to 20 mA  Score empiritum (A mA) *                                        | nput value 🛛 🖤 |        | concor maximum (20 mA) *               |   |
| Use analog input range      Scale i  Analog sensor range *      to 20 mA      Sensor minimum (4 mA) *      0                            | nput value 🦉   | s<br>2 | iensor maximum (20 mA) *<br>2 <b>0</b> |   |
| Use analog input range O Scale i     Analog sensor range *     4 to 20 mA     Sensor minimum (4 mA) *     0     Data multiplier 230     | nput value     | 82     | iensor maximum (20 mA) *<br>20         |   |
| Use analog input range \ Scale i     Analog sensor range *     4 to 20 mA     Sensor minimum (4 mA) *     0     Data multiplier     230 | nput value     | s<br>2 | iensor maximum (20 mA) *<br>20         |   |

FACTBIRD

# 5

#### Set the data unit

Setup the data unit for correctly displaying values in the diagram. Go to "Data" tab and select the data unit for your sensor. In our case we chose the values to fit our power sensor.

|          | FAC      | TBIRD             |             |   |      |        |                            | ENGLISH (US) 🌐      | 0 |
|----------|----------|-------------------|-------------|---|------|--------|----------------------------|---------------------|---|
| <b>#</b> | ÷        | Clamp-on energy n | neter       | < | LIVE | ALARMS |                            |                     | : |
|          | Manage   | sensor settings   |             |   |      |        |                            | ×                   |   |
| نه<br>آ  | BASIC IN | FORMATION         | Data unit * |   |      |        |                            |                     |   |
|          | SENSOR   | SETUP             | Power       |   |      |        |                            |                     |   |
| 4        | DATA     |                   | W           |   |      |        |                            |                     |   |
|          | LINE SET | UP                |             |   |      |        |                            |                     |   |
|          | MISSING  | DATA ALARMS       |             |   |      |        |                            |                     |   |
|          |          |                   |             |   |      |        |                            |                     |   |
|          |          |                   |             |   |      |        |                            |                     |   |
|          |          |                   |             |   |      |        | X DISCARD CHANGES 🗸 UPDATE | SENSOR CONFIGURATIO | м |
|          | Consur   | ned               | Average     |   |      |        |                            |                     |   |

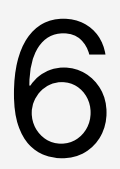

#### Save the changes

Press "Update sensor configuration" to apply changes to the sensor setup.

#### Troubleshooting

#### Wrong values displayed

If you are using a Factbird Duo v2, the analog converter (DP2200) that came with the Duo only supports 4-20 mA analog signals. Make sure you only use analog sensors with this output range.

If you are using a Factbird Duo, the analog converter (DP1222) that came with the Factbird Duo only supports 0-10 V analog signals. Make sure you only use analog sensors with this output range.